# 上海市学生素质教育优质资源平台

## 在线公益课程申报操作说明

### 一、申报入口

### 1. 网址:

访问 https://shsunshine-zp.shec.edu.cn/Manage/course,点击"在线公益课 程"下的"申报进行中"按钮进入。

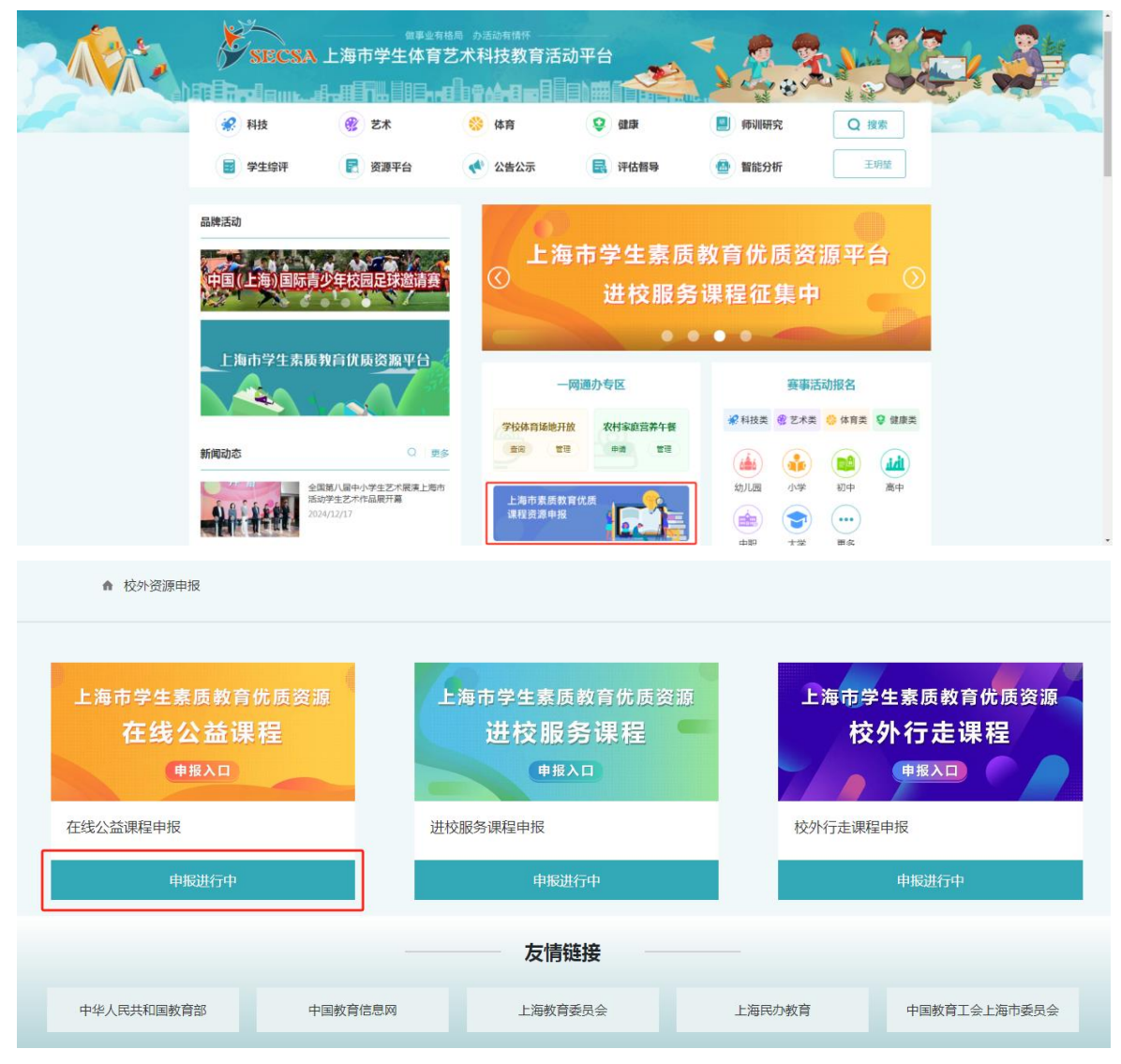

### 2. 账号注册/登录

在注册/登录界面,按照提示文字分别选择入口进行登录或注册。 有师训号,在【普通中小学】中,点击【统一身份认证】进行登录; 无师训号,在【其他-其他人员】中,点击【注册新用户】、注册好之后即可进行【登录】。如无法注册/登录,可找回密码或联系平台客服。

| 普通中小学 中职 大学 其他                   | 普通中小学中职大学其他     |
|----------------------------------|-----------------|
|                                  | 学生 老师 其他人员      |
| 中小学生(上海市学籍)                      | 请输入证件号/邮箱       |
| 中小学教师(上海市师训号)<br>请点击下方"统一身份认证"登录 | 请输入密码           |
|                                  | 9290            |
|                                  | 忘记密码     注册新用户  |
| 统一身份认证                           | 我已阅读并同意《用户隐私条款》 |
|                                  | 登录              |

### 二、课程申报

登录成功后,进入在线公益课程申报页面。

- 1. 新增课程申报
- (1) 点击"新增"按钮

|    |     |     |   |                    | <b>#</b> | <u>ال</u> رد | 学生素    | 质教   | <b></b><br>文育 | 优质在约       | 戋公i  | 益课利 | 呈资源 | 氯征集 | 耒    |     |      |   |    |
|----|-----|-----|---|--------------------|----------|--------------|--------|------|---------------|------------|------|-----|-----|-----|------|-----|------|---|----|
| 所属 | 领域  | 请选择 | ~ | 单位名称               | 请输       | 入单位名         | 名称关键字  | 资源   | 名称            | 请输入资源名称关   | 、键字  | 查询  | +新增 | ●上报 | 釈程   | ●操作 | 指南   | C | ₩. |
|    | 单位名 | 称   | 老 | <del>上</del> 会信用代码 | Ê        | 创建人          | 创建人手机号 | 资源名称 | <b>x</b>      | <b>F</b> F | i属领域 | 标签  |     |     | 创建日期 | ¢   | 审核状态 | ¢ | 操作 |
|    |     |     |   |                    |          |              |        |      |               | 没有找到匹配的记   | 渌    |     |     |     |      |     |      |   |    |

## 2. 填写课程申报内容

(1) 填写信息

操作

| 课程来源 *         | 2023学年第四中小学生表质教育优质在线公验课程姿源         | ~ |
|----------------|------------------------------------|---|
|                | 2020于十零限中小于王系网络内国网红线公面保住贝斯         | • |
| 所属领域 *         | 请选择                                | ~ |
|                | 提交审核后将不可修改,请慎重选择                   |   |
| 资源类型 *         | 请选择                                | ~ |
| 课程名称 *         | 请输入课程名称                            |   |
|                | 30字以内,课程名称提交审核后将不可修改,请慎重选择         |   |
| 适用年级 *         | 可多选项                               | ~ |
| 课程标签           | 可多选项                               | • |
| 资源所属单<br>位名称 * | 请输入资源所属单位名称,30字以内                  |   |
|                | 30字以内,提交审核后将不可修改,请慎重填写             |   |
| 单位社会信<br>用代码 * | 请输入单位社会信用代码,仅限18位阿拉伯数字或大写英文字母      |   |
|                | 仅限18位阿拉伯数字或大写英文字母,提交审核后将不可修改,请慎重填写 |   |
| 已入驻的课<br>程平台   |                                    |   |
| 音像制品版          |                                    |   |
| 당(ISRU))<br>号) | 30字以内                              |   |

×

注:填写已入驻的课程平台或音像制品版号(ISRC编号)将进入优先审核通道。

(2) 内容介绍支持文本和图片形式;

| 内容介绍* | ⊑a 28. @n [be] == == == == == == == == ≈₂ ײ >> ]><br>H1~ <i>F</i> ~ τT~   A~ <mark>A</mark> ~ B <i>I</i> U ∷: 2   ■ ™ () == ¯ ∞ ∞ ∞ |
|-------|----------------------------------------------------------------------------------------------------|
|       |                                                                                                    |
|       |                                                                                                    |
|       |                                                                                                    |
|       |                                                                                                    |
|       |                                                                                                    |
|       | A                                                                                                    |

(3) 展示在首页的课程封面图片: 默认 690px 宽\*388px 高; 尺寸比例 16:9; 大小 ≤500KB; 最多上传1张;

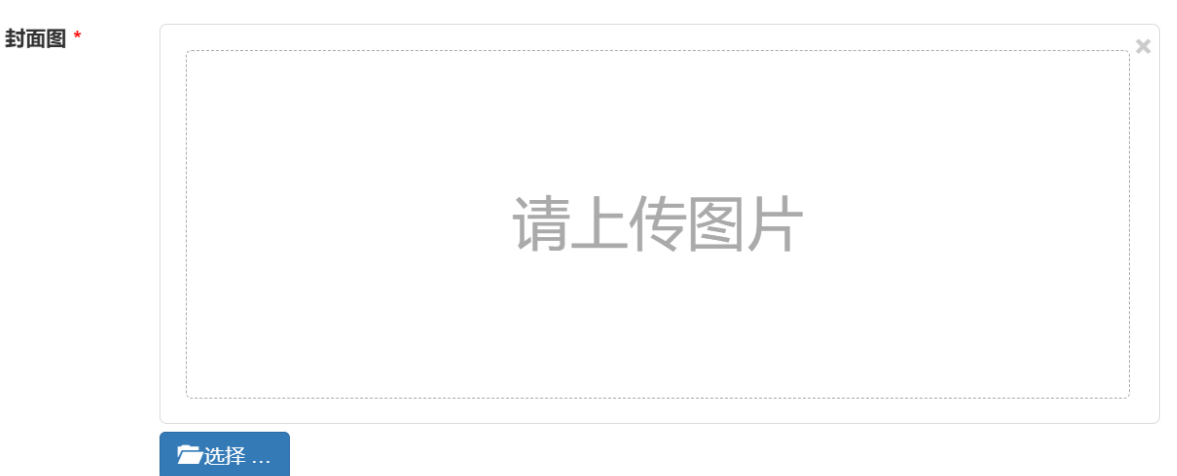

请上传展示在首页的课程封面图片;默认690px宽\*388px高;尺寸比例16:9;大小<500KB;最多上传1张图片

(4) 如本课程由多个视频组成,请依次上传相应视频,并填写每一个视频的序号、 课程名称、课程时长(单位:分钟)。

|              |                                          |                  | 1 - A- 11   |                                        |             |                    |        |
|--------------|------------------------------------------|------------------|-------------|----------------------------------------|-------------|--------------------|--------|
|              |                                          | 上作               | 专又件         |                                        | 1.4->       | - 101-             |        |
|              |                                          |                  | -           |                                        | 上传义         | ( <del>11</del>    |        |
|              |                                          |                  |             |                                        |             |                    |        |
|              |                                          |                  |             |                                        |             |                    |        |
|              |                                          |                  |             |                                        |             |                    |        |
|              |                                          |                  |             |                                        |             |                    |        |
|              |                                          |                  |             |                                        |             |                    |        |
| 尺寸           | 比例16.9;1GB                               | 以内 , MP4 ( H     | 263)稽式,如本   | 课程有多个课时,该                              | 青在此处依次上     | 传各课时视频             | ,并标注标  |
| 尺寸           | 比例16:9;1GB                               | 以内 , MP4 ( H     | 263)稽式,如本   | 课程有多个课时,该                              | 青在此处依次上     | 传各课时视频             | ,并标注机  |
| Rt           | 比例16.9;1GB                               | 以内 , MP4 ( H     | 263)格式,如本   | 课程有多个课时,该                              | 青在此处依次上     | 传音课时视频             | ,并标注林  |
| Rt           | 七例16:9;1GB                               | 以内 , MP4 (H      | 263)格式,如本   | 课程有多个课时,计                              | 青在此处依次上     | 传音课时视频             | ,并标注机  |
| Rd           | 比例16:9;1GB                               | 以内 , MP4 (H<br>文 | 263)格式,如本   | 课程有多个课时;                               | 青在此处依次上     | 传音课时视频             | ,并标注机  |
| Rd           | 比例16.9;1GB                               | 以内,MP4 (H<br>(X) | 263)格式,如本   | 课程有多个课时,                               | 青在此处依次上     | 传音课时视频             | ,并标注机  |
| Rd           | 比例16.9;1GB                               | 以内,MP4 (H<br>文   | 263)格式,如本   | 课程有多个课时,                               | 青在此处依次上     | 传音课时视频             | ,并标注机  |
| Rd           | 比例16-9;1GB                               | 以内 . MP4 (H      | 263)格式,如本   | 课程有多个课时,                               | 青在此处依次上     | 传各课时视频             | ,并杨进   |
| Rd           | 比例16-9;1GB<br>●<br>号*<br>课时序号<br>森*      | 以内,MP4 (H        | 263)格式,如本   | 课程有多个课时,                               | 青在此处依次上<br> | ·传各课时视频<br>fon 11/ | , 并标注* |
| R寸<br>月<br>名 | 比例16.9;1GB<br>号*<br>课时序号<br>称*           | 以内,MP4 (H        | 263) 格式,如本  | <sup>课程有多个课时,</sup><br>。<br>。<br>"课程序号 |             | 和时长                | , 井板注林 |
| 尺寸<br>月<br>全 | 比例16.9;1GB<br>号*<br>课时序号<br>称*<br>武宁路小学足 | 以内,MP4 (H        | 263) 格式, 如本 | <sup>课程有多个课时,</sup>                    |             | 和时长                | ,并标注的  |

(5) 在线公益课程资源知识产权承诺书请下载模板,盖公章后上传。

| 录播课程原<br>创知识产权<br>归属承诺<br>书 * | 仅支持PDF                                                 | -格式文件 |
|-------------------------------|--------------------------------------------------------|-------|
|                               | 全选择<br>模板下载:在线公益课程资源知识产权承诺书<br>请上传盖章后的承诺书,扫描为PDF格式进行上传 | 下载模板  |

(6) 如有非学科鉴定材料,请上传(非必须)。

| 非学科鉴定<br>材料 | 支持PDF、Word格式文件                  |
|-------------|---------------------------------|
|             | 출选择                             |
|             | 请上传相关材料,支持多份文件上传,支持PDF、word格式文件 |

所有课程信息完成填写后,请点击"保存"。

### 3. 课程上报

(1) 返回申报首页,可以看到已保存的所有课程。

| 斤厦 | 领域 请选 | 择 > 单位名称               | 请输入单位 | 位名称关键字 | 资源名称 | 请输入资源名称关键字 | 查询 +新增 6 | )上报课程 ● 操              | 作指南  | C I |
|----|-------|------------------------|-------|--------|------|------------|----------|------------------------|------|-----|
| כ  | 单位名称  | 社会信用代码                 | 创建人   | 创建人手机号 | 资源名称 | 所属领域       | 标签       | 创建日期                   | 审核状态 | 操作  |
|    | 测试    | 1111111111111111111111 | -     |        | 测试   | 科普科创       | 科普       | 2024-12-20<br>15:01:28 | 未上报  | 编辑  |

#### (2) 课程上报

勾选所需要上报的课程,点击"上报课程"按钮。

|    |        |                        | 中小    | <b>\</b> 学生素 | <b>素质教育优</b> 质 | 在线公    | 益课程资源征    | E集                     |          |          |
|----|--------|------------------------|-------|--------------|----------------|--------|-----------|------------------------|----------|----------|
| 所属 | 领域 请选持 | ¥ > 单位名称               | 请输入单位 | )名称关键字       | 资源名称 请输入资源     | 后名称关键字 | 查询 +新增 ①」 | 」报课程                   | 操作指南     | C III    |
|    | 单位名称   | 社会信用代码                 | 创建人   | 创建人手机号       | 资源名称           | 所属领域   | 标签        | 创建日期                   | ♦ 审核状态 ♦ | 操作       |
|    | 测试     | 1111111111111111111111 | -     |              | 测试             | 科普科创   | 科普        | 2024-12-20<br>15:01:28 | 未上报      | 编辑<br>删除 |

第1到第1条,总共1条

### (3) 课程预览

课程上报后,状态为"待审核",点击"预览",可预览课程。

|    |        |       |               | 中小         | 学生素    | 质教育  | 优质在    | E线公  | 益课程资   | 源征集                    |      |       |
|----|--------|-------|---------------|------------|--------|------|--------|------|--------|------------------------|------|-------|
| 所周 | 《领域 请选 | 择 ~   | 单位名称          | 请输入单位      | 2名称关键字 | 资源名称 | 请输入资源名 | 称关键字 | 查询 +新增 |                        | 指南   | S III |
|    | 单位名称   | 社会    | 言用代码          | 创建人        | 创建人手机号 | 资源名称 |        | 所属领域 | 标签     | 创建日期                   | 审核状态 | ⇒操作   |
|    | 测试     | 11111 | 1111111111111 | (interest) |        | 测试   |        | 科普科创 | 科普     | 2024-12-20<br>15:01:28 | 待审核  | 预费    |

注:课程一旦上报无法修改,请谨慎上报。

如有疑问,可于工作日9:00-17:00拨打客服电话(021)96999166 咨询。